## Mijn Lable Care Certificaat importeren in Sleutelhanger op macOS.

## Installatie MLC-certificaat via Sleutelhanger macOS voor Mijn Lable Care.

- Zorg dat u de brief met het wachtwoord en de mail met het certificaat bij de hand heeft.
- Lable raadt aan om altijd de meest recente versie van uw besturingssysteem geïnstalleerd te hebben.
- Let op! het certificaat moet niet in iCloud gezet worden.
- Onderaan dit document staan nog een aantal tips en antwoorden op veel gestelde vragen. **Stappen**:

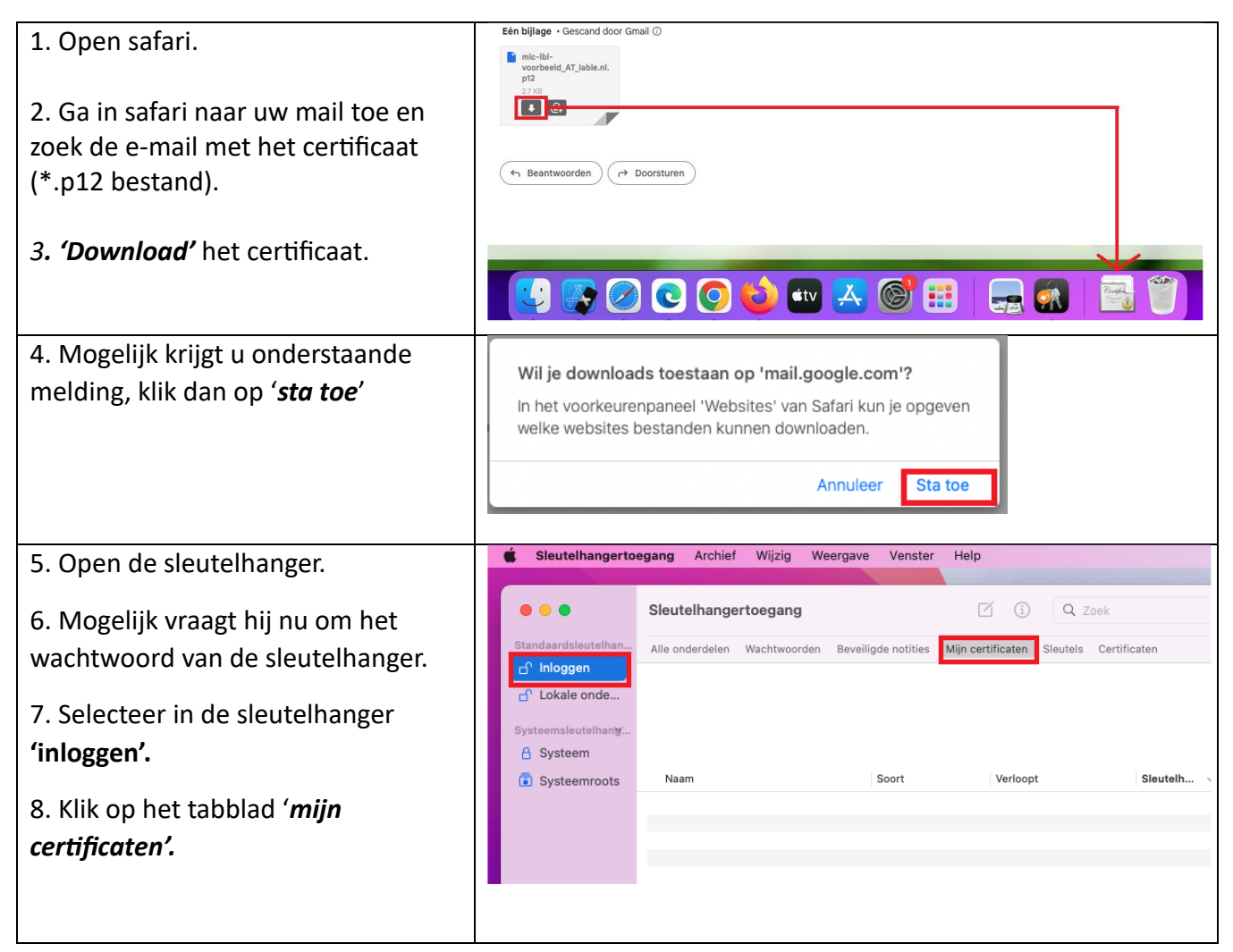

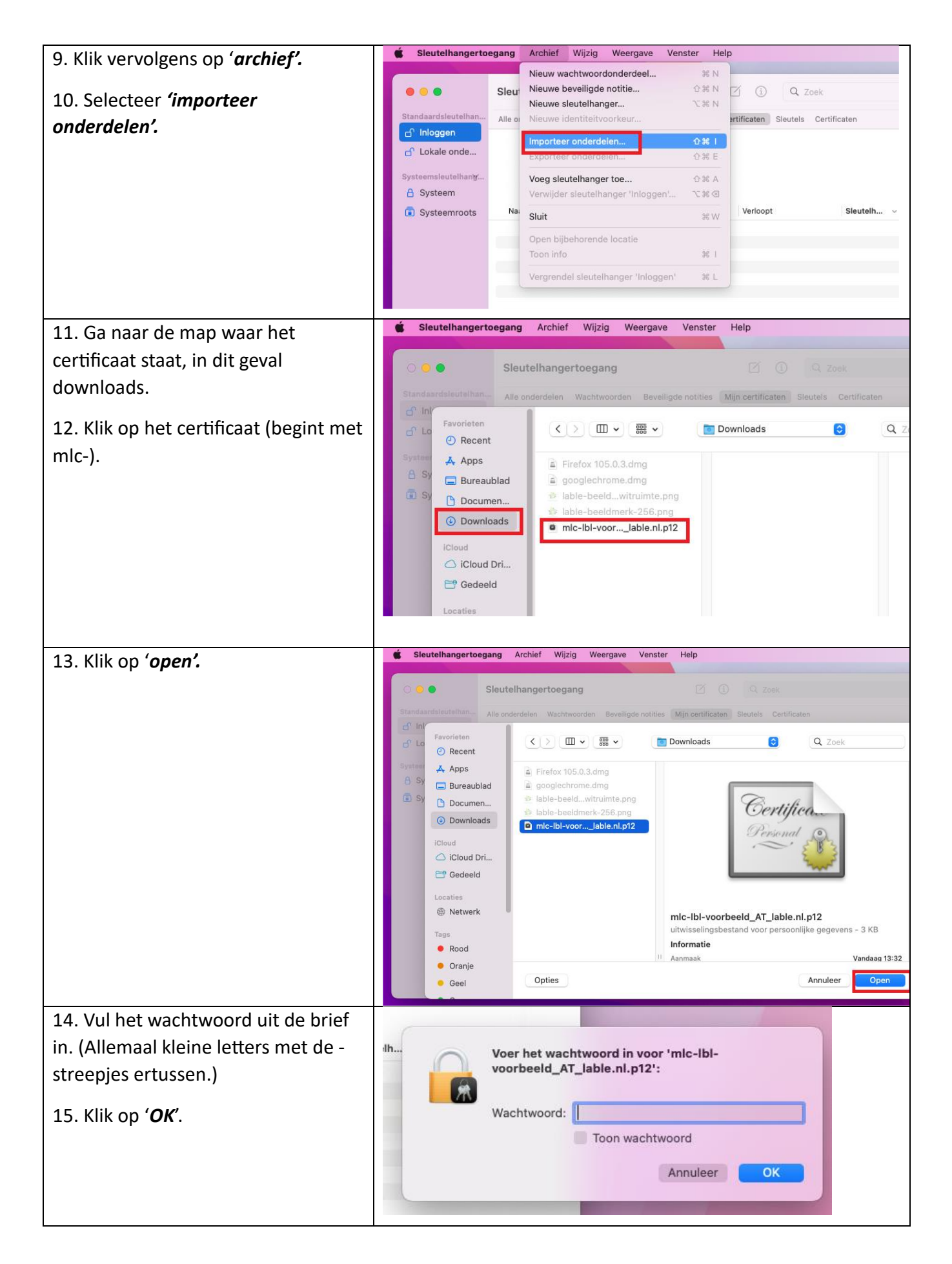

| 16. Het certificaat is geïnstalleerd en                                                                                                    | Sleutelhangertoo                                                         | <b>egang A</b> rchief Wijzig Weerg                                                                                                    | ave Venster H        | lelp                      |            |
|----------------------------------------------------------------------------------------------------|--------------------------------------------------------------------------|----------------------------------------------------------------------------------------------------|----------------------|---------------------------|------------|
| staat in de sleutelhanger.                                                                                                    | Standaardsleutelhan<br>f Inloggen<br>f Lokale onde<br>Systeemsleutelhang | Sleutelhangertoegang    Image: Content of the second second seco |                      |                           |            |
|                                                                                                    | Systeemroots                                                             | Naam                                                                                                    | Soort                | Verloopt                  | Sleutelh V |
|                                                                                                    |                                                                          | Voorbeeld Contactpersoon                                                                                                    | certificaat          | 19 aug. 2023 15:15:00     | Inlogen    |
| 17. Mogelijk wordt er in het rood<br>aangegeven: Dit certificaat wordt<br>niet vertrouwd. Volg dan de stappen<br>om het certificaat op vertrouwen in<br>te stellen, die staat op: | https://lable<br>%20Certifica                                            | care.nl/help/dow<br>aat%20vertrouwe                                                                                                    | nloads/li<br>1%20(ma | nstructie%20<br>hcOs).pdf | )-         |

## Vaak gestelde vragen omtrent de installatie en het inloggen

- A. Ik krijg een authenticatiefout.
  - Installeer het digitale certificaat zoals hierboven is beschreven
  - Herstart uw apparaat
  - Selecteer het juiste certificaat zodra u naar de website van Mijn Lable Care van de zorgorganisatie gaat.
- B. Kan ik mijn wachtwoord wijzigen?
  - Ja, het wachtwoord voor het inloggen kunt u wijzigen zodra u bent ingelogd. Klik hiervoor op het pijltje naast uw eigen naam rechts bovenin het scherm en volg de schermen.
  - Het wachtwoord voor het certificaat is niet wijzigbaar.
    We adviseren u daarom de brief met het wachtwoord goed te bewaren, mocht u het certificaat nog eens op een ander apparaat willen installeren.
- C. Ik ondervind een ander probleem / heb een andere vraag.
  - Kijk op www.lablecare.nl/help Misschien dat uw vraag daar bij staat.
  - Mail ons via <u>ondersteuning@lablecare.nl</u>
  - Bel ons via 088 44 20 244